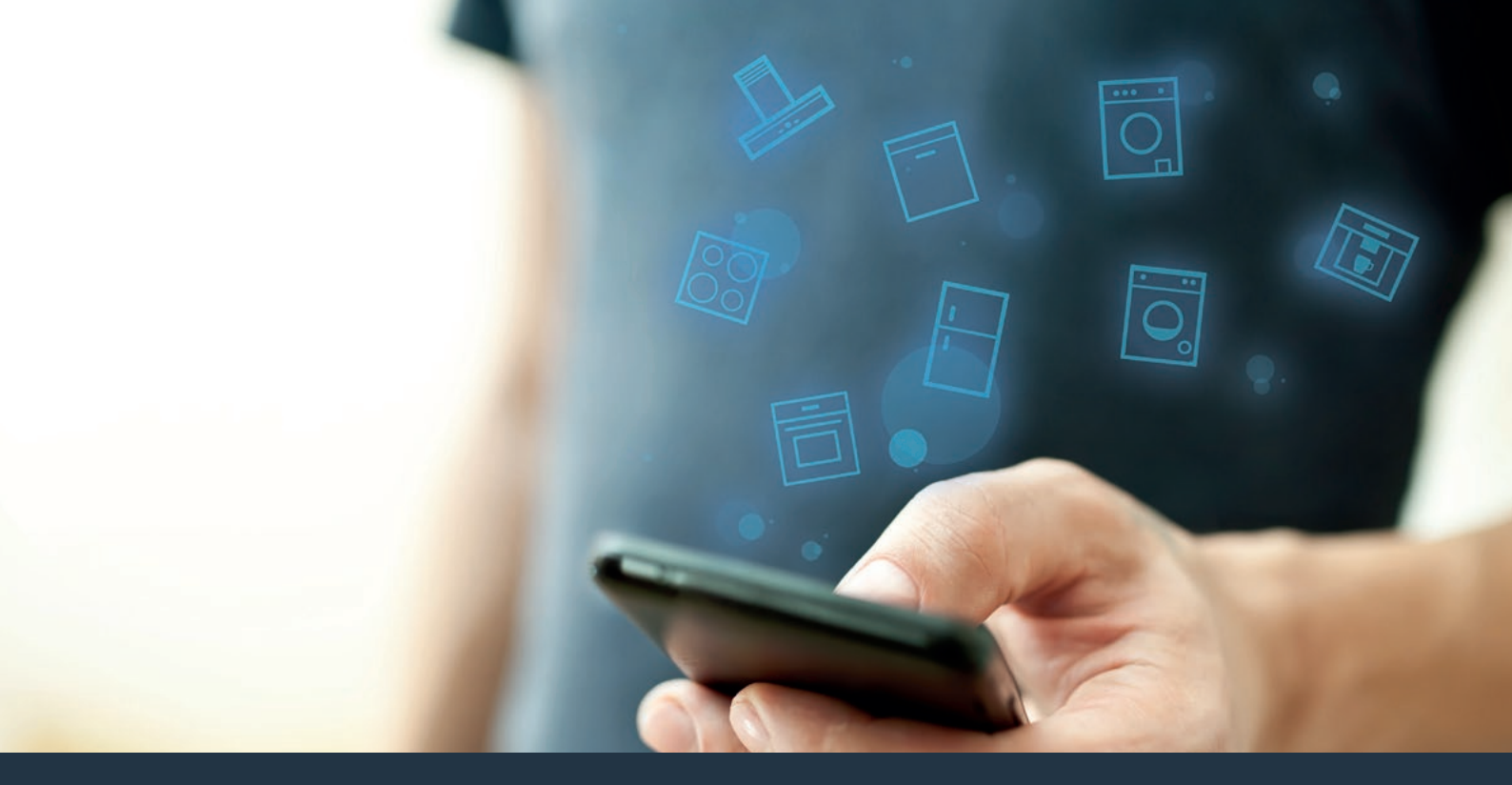

### Connectez votre appareil ménager – à l'avenir. Guide d'installation rapide

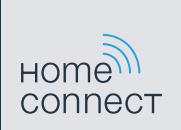

# Le futur commence maintenant, chez vous ! Vous ne regretterez pas d'avoir choisi Home Connect \*

Nous vous félicitons d'avoir opté pour une machine à espresso automatique moderne qui vous facilitera grandement la vie.

Pour utiliser votre appareil en toute sécurité avec la fonction Home Connect, veuillez tenir compte des consignes de sécurité du mode d'emploi de votre appareil.

### Plus confortable.

Avec Home Connect, vous commandez vos appareils électroménagers quand vous le voulez, d'où vous le voulez. Tout simplement et de manière intuitive via votre smartphone ou votre tablette. Vous évitez ainsi les détours et les temps d'attente et vous avez tout simplement plus de temps pour les choses qui comptent vraiment à vos yeux.

#### Plus facile.

Procédez simplement aux réglages de commande tels que les bips sonores ou des programmes individuels dans l'application sur l'écran tactile bien structuré. C'est encore plus facile et plus précis que sur l'appareil lui-même et vous bénéficiez de toutes les données, des modes d'emploi et de nombreux clips vidéo d'instruction directement à portée de main.

### Plus en réseau.

Laissez-vous inspirer et découvrez de nombreuses offres supplémentaires parfaitement adaptées à vos appareils : collections de recettes, astuces d'utilisation des appareils et bien plus encore. Vous pouvez à tout moment commander des accessoires compatibles en quelques clics.

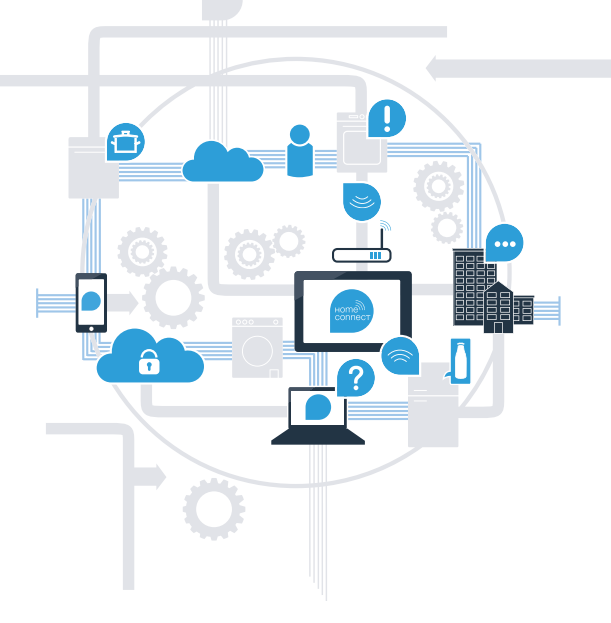

\* La disponibilité de la fonction Home Connect dépend de la disponibilité des services Home Connect dans votre pays. Les services Home Connect ne sont pas disponibles dans tous les pays. Vous trouverez de plus amples informations à ce sujet à l'adresse **www.home-connect.com**.

## De quoi avez-vous besoin pour connecter votre appareil électroménager à Home Connect ?

- Un smartphone ou une tablette équipés de la version la plus récente de son système d'exploitation.

Un accès à votre réseau domestique (Wi-Fi) au point d'installation de votre appareil électroménager.
Nom et mot de passe de votre réseau domestique (Wi-Fi) :

Nom du réseau (SSID) :

Mot de passe (clé) :

### Trois étapes pour un quotidien plus simple :

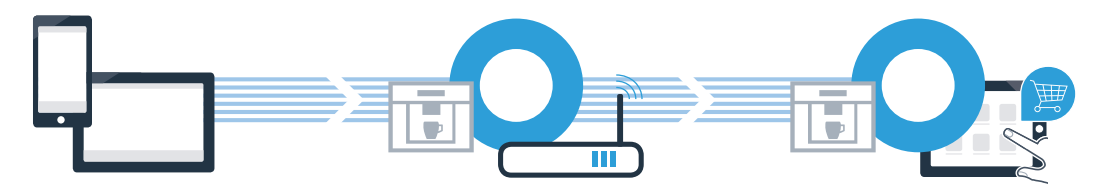

- 1. Configurer l'application
- 2. Connecter l'appareil électroménager au réseau Wi-Fi

3. Connecter l'appareil électroménager à l'application

### **Étape 1 :** configurez l'application Home Connect

A Sur votre smartphone ou votre tablette, ouvrez l'App Store (pour les appareils Apple) ou Google Play Store (pour les appareils Android).

Tapez le critère de recherche « Home Connect ».

Sélectionnez l'application Home Connect et installez-la sur votre smartphone ou votre tablette.

Démarrez l'application et configurez votre accès Home Connect. L'application vous guide alors dans le processus d'enregistrement. Notez ensuite votre adresse e-mail et votre mot de passe.

Données d'accès à Home Connect :

E-mail :

(B)

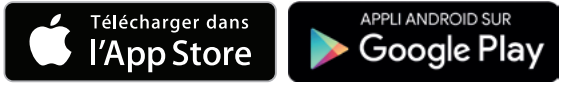

Veuillez vérifier la disponibilité sur www.home-connect.com

Mot de passe :

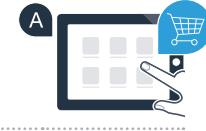

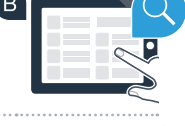

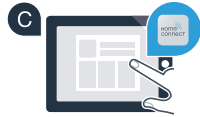

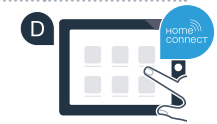

Étape 2 (première mise en service) : connectez votre machine à espresso automatique à votre réseau domestique (Wi-Fi)

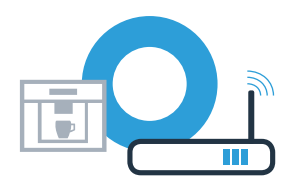

A Raccordez la machine à espresso automatique et mettez-la en marche.

(B)

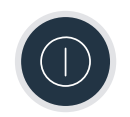

Vérifiez si le routeur de votre réseau domestique dispose d'une fonction WPS (connexion automatique). Certains routeurs disposent, par exemple, d'une touche WPS. (Vous trouverez les informations à ce sujet dans le manuel de votre routeur.)

Votre routeur dispose-t-il d'une fonction WPS (connexion automatique) ?

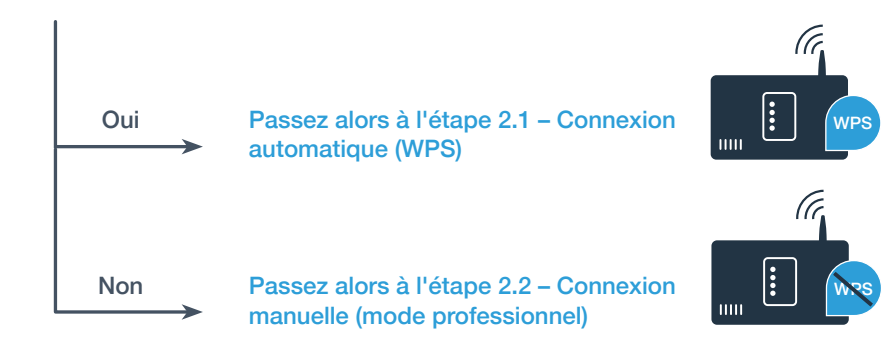

A Sélectionnez « Home Connect » lors de la première mise en service de votre machine à espresso automatique.

B Activez le « Wi-Fi » sur votre machine à espresso automatique.

C Sélectionnez ensuite « Connecter le réseau ».

Pour lancer une connexion automatique, appuyez sur la touche « Connexion auto ».

E Sur l'écran apparaît « Connexion réseau automatique. Presser la touche WPS du routeur. »

## Étape 2.1 : connexion automatique de votre machine à espresso automatique au réseau domestique (Wi-Fi)

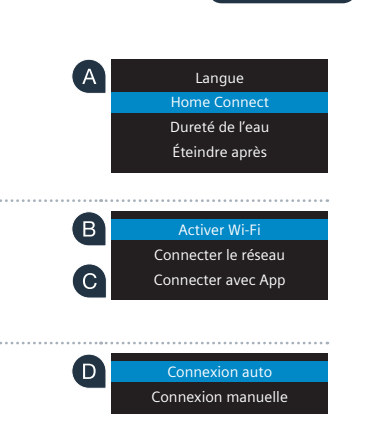

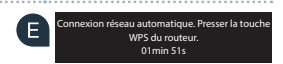

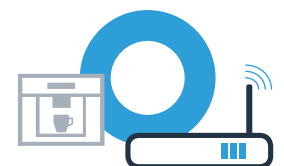

## Étape 2.1 : connexion automatique de votre machine à espresso automatique au réseau domestique (Wi-Fi)

Dans les 2 minutes qui suivent, activez la fonction WPS sur le routeur de votre réseau domestique. Certains routeurs disposent d'une touche WPS/Wi-Fi. Vous trouverez des informations à ce sujet dans le manuel de votre routeur.

Au bout de quelques secondes, « **Connexion réseau réussie** » s'allume sur l'écran de la machine à espresso automatique. Passez alors à l'étape 3.

« Échec de la connexion réseau » s'affiche sur l'écran.

La connexion n'a pas pu être établie dans les 2 minutes. Vérifiez si votre machine à espresso automatique se trouve dans le périmètre de portée de votre réseau domestique (Wi-Fi) et répétez la procédure le cas échéant ou connectez-vous manuellement selon l'étape 2.2.

Connexion réseau

G

Connexion réseau réussie

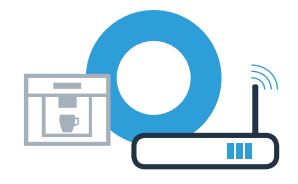

Lors de la connexion manuelle, votre machine à espresso automatique crée son propre réseau Wi-Fi (Soft Access Point) auquel vous pouvez vous connectez avec votre smartphone ou votre tablette.

A Sélectionnez « Home Connect » lors de la première mise en service de votre machine à espresso Langue automatique. Home Connect Dureté de l'eau Éteindre après Activez le Wi-Fi sur votre machine à espresso automatique – « Activer Wi-Fi ». В Activer Wi-Fi Connecter le réseau C Sélectionnez ensuite « Connecter le réseau ». Connecter avec App Pour lancer une connexion manuelle, sélectionnez « Connexion manuelle » D Connexion auto Connexion manuelle « Connexion réseau » s'affiche sur l'écran SSID: HomeConnect Votre machine à espresso automatique a configuré son propre réseau Wi-Fi (SSID) « HomeConnect » Key: HomeConnect auguel vous avez pouvez accéder avec votre smartphone ou votre tablette. 04min 54s

## **Étape 2.2 :** connexion manuelle de votre machine à espresso automatique au réseau domestique (Wi-Fi)

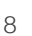

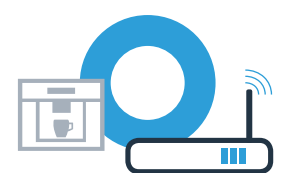

Pour cela, passez au menu de réglage général de votre smartphone ou de votre tablette (appareil mobile) et ouvrez le menu de réglage Wi-Fi.

G Connectez votre smartphone ou votre tablette au réseau Wi-Fi (SSID) « HomeConnect » (le mot de passe Wi-Fi [clé] est « HomeConnect »). La procédure de connexion peut durer jusqu'à 60 secondes !

Étape 2.2 : connexion manuelle de votre machine

à espresso automatique au réseau domestique (Wi-Fi)

Une fois la connexion établie, ouvrez l'application Home Connect sur votre smartphone ou votre tablette.

L'application recherche votre machine à espresso automatique pendant quelques secondes. Si le nom (SSID) et le mot de passe (clé) de votre réseau domestique (Wi-Fi) ne vous ont pas été demandés jusque-là, vous êtes invités à les saisir dans les champs correspondants dès que votre machine à espresso automatique est détecté.

U Suivez ensuite les instructions figurant dans l'application Home Connect.

Sur l'écran de la machine à espresso automatique s'affiche « **Connexion réseau réussie** ». **Passez alors à l'étape 3.** 

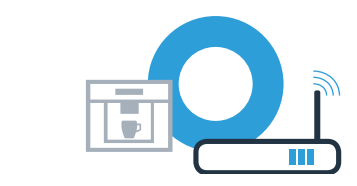

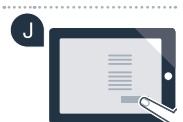

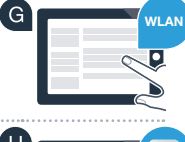

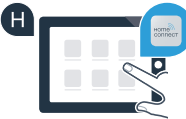

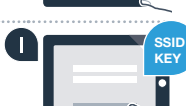

Étape 3 : connectez votre machine à espresso automatique à l'application Home Connect

A Sélectionnez « Connecter avec App » sur votre machine à espresso automatique.

Vous avez alors 2 minutes pour ajouter votre machine à espresso automatique dans l'application Home
Connect sur votre smartphone ou votre tablette à partir du moment où elle y est affichée.

C Si la machine à espresso automatique ne s'affiche pas automatiquement, appuyez sur « Connecter à l'appareil électroménager » ou « Rechercher l'appareil électroménager » dans l'application.

Q Suivez les dernières instructions de l'application pour confirmer la connexion et achever la procédure.

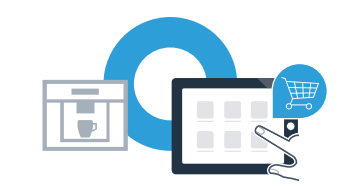

Se déconnecter du réseau Connecter avec App Activer démarrage à distance Info appareil

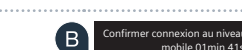

## Étape 3 : connectez votre machine à espresso automatique à l'application Home Connect

Une fois la connexion réussie, sélectionnez « Activer démarrage à distance » sur votre machine à espresso automatique. Un avertissement apparaît. Une fois que vous avez validé ce dernier, le démarrage à distance est activé.

Terminez la configuration de Home Connect en appuyant sur la touche i et accédez de nouveau à la première mise en service de votre machine à espresso automatique.

Vous avez connecté votre machine à espresso automatique avec succès. Profitez maintenant de tous les avantages de l'application Home Connect !

Le message **« Échec de la connexion réseau »** apparaît dans le bandeau d'affichage : Vérifiez que votre smartphone ou votre tablette est bien connecté au réseau domestique (Wi-Fi). Répétez les actions de l'étape 3. E Connecter avec App Activer démarrage à distance Info appareil

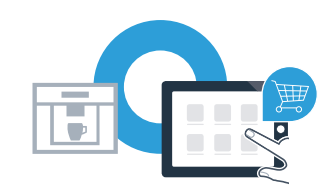

Home Connect : vers un futur branché avec des partenaires de confiance.

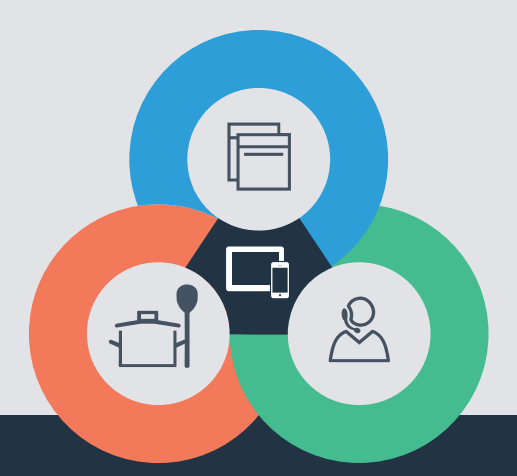

Vous avez des questions ou vous souhaitez contacter la ligne d'assistance Home Connect Service ? Alors rendez-vous sur **www.home-connect.com** 

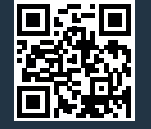

#### Home Connect est un service de la société Home Connect GmbH.

Apple App Store et iOS sont des marques de la société Apple Inc. Google Play Store et Android sont des marques de la société Google Inc. Wi-Fi est une marque de la société Wi-Fi Alliance.

fr (9609) 8001048072